# **Error Notification**

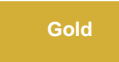

You can specify users in your ServiceNow instance who will receive email notifications about errors being generated in Perspectium Logs. To configure email notifications about errors with your Perspectium solution, navigate to Perspectium > Control and Configuration > Error Notification . The default Perspectium errors that you can configure notifications for are:

- · Perspectium Error: Send an email when there is a Perspectium error that is critical, change the filter to tailor your notifications
- Perspectium Situation: Send an email when there is any situation, critical or not, that results in a connection error to the Perspectium Mesh

**NOTE:** The users that you specify to receive email notifications for must have an email entered in the **Email** field of their User Profile (**Username** > **Profile**).

To learn more about how to configure error notifications, see create a messaging notification.

## Sending error notifications in batches

In Perspectium Properties, you can specify whether you want to send error notification emails in batches and how frequently to send batched notification emails. Sending batched notification emails can be helpful if your ServiceNow instance is sending error notifications frequently.

To send error notifications in batches, follow these steps:

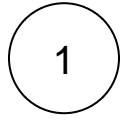

#### Enable email sending

Log into your ServiceNow instance and navigate to System Mailboxes > Administration > Email Properties. In the upper lefthand corner of the form, check the Yes | No box under Email sending enabled to allow emails to be sent from your ServiceNow instance.

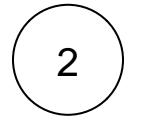

#### Create a Perspectium connection error notification

Navigate to **Perspectium > Control and Configuration > Error Notification** and click **New**. Type any **Name** for your error notification and choose a **Table** to send notifications for. Scroll down to the **When to send** tab, and select Event is fired from the **S end when** drop down. Then, select **perspectium.connection.error.threshold** from the **Event name** dropdown.

| Service NUCE NUW Service /            | lutomation                                                                                                    | Iimothy Pike - 🔍 다 (?                                |
|---------------------------------------|----------------------------------------------------------------------------------------------------|------------------------------------------------------|
| $\bigtriangledown$ error notification | <      End Station     New record                                                                                                    | ∅ ‡ ∞                                                |
|                                       | Use Notifications to notify users about specific activities in ServiceNow, such as upd<br>administrators to specify<br>When to send the notification                                                          | lates to incidents or change requests. Notifications |
| Perspectium Scoped App                | Who receives the notification<br>What content is in the notification                                                                                                    |                                                      |
| Control and Configuration             | lype any na                                                                                                    | me                                                   |
| Error Notification                    | Name Perspectium Connection Erro Choose apta                                                                                                    | Global (i                                            |
| Perspectium                           | Table Incident [incident]                                                                                                    | Active 🗸                                             |
| ▼ Control and Configuration           | * Category Uncategorized Q (i) Allow D                                                                                                    | Digest                                               |
| Error Notification                    | When to send Who will receive What it will contain                                                                                                    |                                                      |
|                                       | Notifications can be sent (if the specified Conditions are met) under one of the follo<br>A record is Inserted or Updated into the Table specified above<br>The specified event is fired<br>Via a Flow Action | owing circumstances:<br>Event is fired"              |
|                                       | Send when Event is fired + Choose                                                                                                    |                                                      |
|                                       | Event name perspectium.connection.err                                                                                                    | ium.connection.error.th                              |
|                                       | Conditions Add Filter Condition Add "OR" Clause                                                                                                    |                                                      |
|                                       | choose field 🔻 🗸                                                                                                    | - value -                                            |
| ·                                     | Submit                                                                                                    |                                                      |

3

## Choose users who will receive error notification emails

Click the **Who will receive** tab. Then, click receive batched connection error notification emails.

| When to send     | Who will receive     | What it will contain    |                                                                                                    |
|------------------|----------------------|-------------------------|----------------------------------------------------------------------------------------------------|
| Notifications of | can be sent to speci | fic Users and Groups or | to User/Groups in fields on the record that generated this notification.                                         |
|                  | Users                |                         | Groups A<br>Subscribable<br>Click to choose users who will receive<br>Perspectium connection error notifications |
| Users/Groups ir  | Enter en             | nail address            |                                                                                                    |
| Submit           |                      |                         |                                                                                                    |

## Save your Perspectium connection error notification

4

In the bottom left-hand corner of the form, click Submit to save the settings for your Perspectium connection error notification.

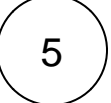

### Set your notification batch size and timing

Navigate to **Perspectium > Control and Configuration > Properties**. Scroll to the section labeled **Send notification emails in batches of**. In the box underneath this label, type a number to indicate the amount of notifications that will signify one batch. Next, scroll to the section labeled **Send notification emails about connection errors in batches every** and choose a time interval to send batched notifications in. Finally, click **Save** at the bottom of the page to save your Perspectium properties. Once these two properties are setup, your notifications will be emailed in batches at the specified intervals to the users you configured in **Step #3**.

**NOTE:** The notifications for Perspectium connection errors will be emailed in batches of 10 notifications every 30 minutes by default.

| Service Automation Timothy Pike - Q P ? & |                                                                                                    |  |  |  |
|-------------------------------------------|----------------------------------------------------------------------------------------------------|--|--|--|
| ♥ control and configuration               | Send notification emails in batches of<br>10 Type a batch number                                                                                                    |  |  |  |
| Perspectium                               | Send notification emails about connection errors in batches every<br>60 minutes  Choose a notification interval<br>Enable deleting error messages older than 1 day in the Outbound Messages queue |  |  |  |
| ▼ Control and Configuration               |                                                                                                    |  |  |  |
| Finish Install                            |                                                                                                    |  |  |  |
| Properties                                |                                                                                                    |  |  |  |

### **Similar topics**

- Add ACL rules to Perspectium UI pages
- Uninstall Replicator for ServiceNow
- Attachments
- Stop/Start All Jobs
- Before/after subscribe scripts

## **Contact Perspectium Support**

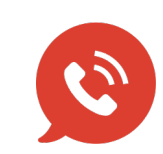

US: 1 888 620 8880 UK: 44 208 068 5953 support@perspectium.com